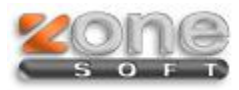

## Setup 2014

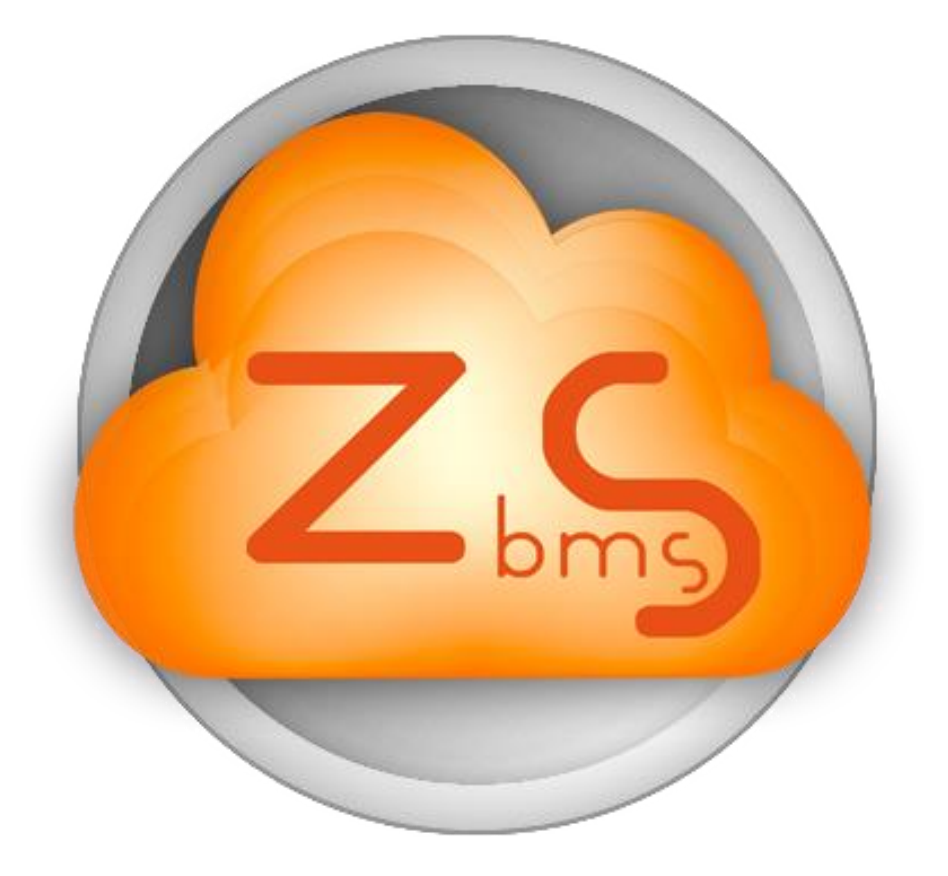

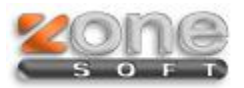

## **Procedimentos a executar**

Pedir a actualização da licença do cliente, para a versão 2014, no ZSLic.
 Irá receber um email quando a Base de Dados do datacenter estiver criada ou convertida para a nova versão.

**Atenção:** Só depois de receber o email com informação de que a Base de Dados está convertida é que pode actualizar o software no Cliente.

- Ver o serial do Cliente no ZSLic ou no email recebido;
- Fazer download do Setup encontrado no FTP

na pasta UltimasVersoes/zsrest\_zspos\_v2014

## Nota:

ZSSetup 2014.0.1.2 – Versão a instalar num novo computador;

ZSSetup 2014.0.1.2-sem SQL – Versão a instalar num computador que já contenha o SQL;

ZSSetup 2014.0.1.2-Posto – Versão a instalar apenas para postos de rede.

- Executar o Setup.exe
- Escolher o Software a utilizar:

| Instalação ZSRest |                                                                                                    |   |
|-------------------|----------------------------------------------------------------------------------------------------|---|
| zone              | Idioma : Português                                                                                                    | ~ |
|                   | Bem Vindo á instalação do ZSRest!                                                                                                   |   |
|                   | Este instalador irá guiá-lo no processo de instalação<br>da aplicação.                                                              |   |
|                   | Se reunir todas as condições necessárias clique em<br>"Seguinte" para prosseguir, caso contrário clique em<br>"Sair" para terminar. |   |
|                   | Software                                                                                                    |   |
|                   | <ul> <li>ZSRest</li> </ul>                                                                                                    |   |
|                   | ○ ZSPos                                                                                                    | 1 |
| v2.0              | << Anterior Seguinte >> Sai                                                                                                    |   |

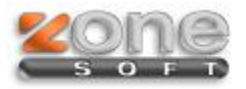

• Escolher o Directório onde pretende instalar o software:

|      | Instalação ZSRest                     | ×    |
|------|---------------------------------------|------|
| zone | Idioma : Português                    | ¥    |
|      | Escolha o directório para Instalação: |      |
|      | Localização                           |      |
|      | C:\Zone Soft\                         |      |
|      | Alte                                  | erar |
|      |                                       |      |
| v2.0 | << Anterior Seguinte >>               | Sair |

• Aguarde enquanto se faz a instalação/atualização ...

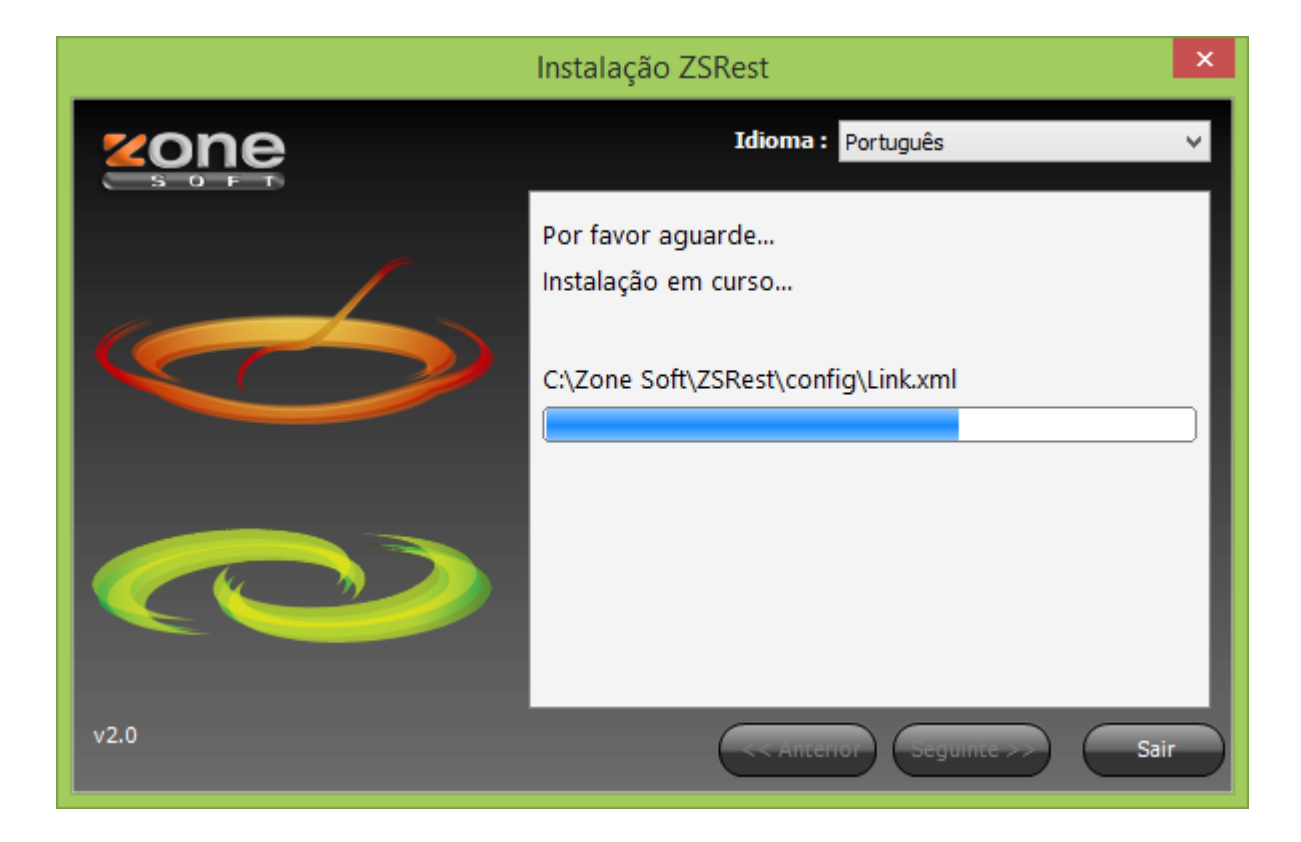

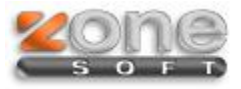

 Neste ecrã pode escolher se pretende instalar a \*Versão Demonstrativa, \*Tecnologia Cloud ou fazer \*Recuperação de Loja.

| Instalação ZSRest  |                                                                                                  | ×    |  |
|--------------------|--------------------------------------------------------------------------------------------------|------|--|
| zone               | Idioma : Português                                                                               | ~    |  |
|                    | Por favor verifique os dados que introduziu. Se<br>estiver tudo correcto carregue em "Seguinte". |      |  |
|                    | Base de dados zspos_2014_0 Servidor SONIA-PC\ZONESOETSOL                                         | _    |  |
|                    | Utilizador sa                                                                                    |      |  |
| Tipo de Instalação |                                                                                                  |      |  |
|                    | Versão Demonstrativa                                                                             |      |  |
|                    | ○ Tecnologia Cloud                                                                               |      |  |
| v2.0               | << Anterior Seguinte >>                                                                          | Sair |  |

## Notas:

- \* Versão Demonstrativa: Versão que contem alguns produtos e famílias já inseridos;
- \* <u>Tecnologia Cloud</u>: Escolher quando for uma nova instalação ou um update;
- \* <u>Recuperação de Loja</u>: Apenas escolher esta opção se já existirem documentos efetuados.
- Preencha o numero de Série que recebeu no email ou que retirou do ZSLic;

| Numero de Série                           |           |  |
|-------------------------------------------|-----------|--|
| Insira o numero de série do seu software: | OK Cancel |  |

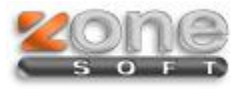

• Escolha qual a Loja que está a Instalar e faça Seguinte;

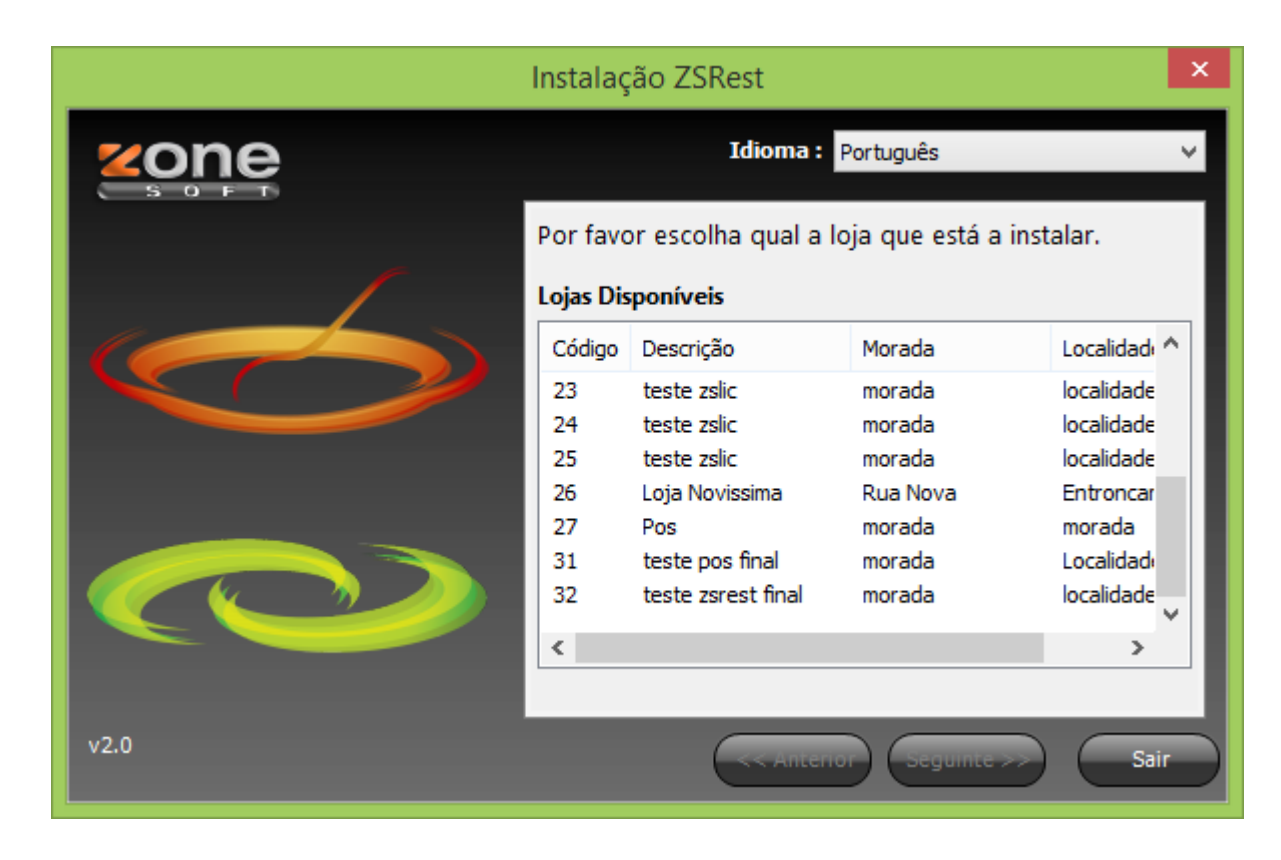

Quando aparecer este ecrã, a instalação foi efetuada com sucesso.

• Deverá configurar a aplicação e/ou verificar novas configurações da nova versão;

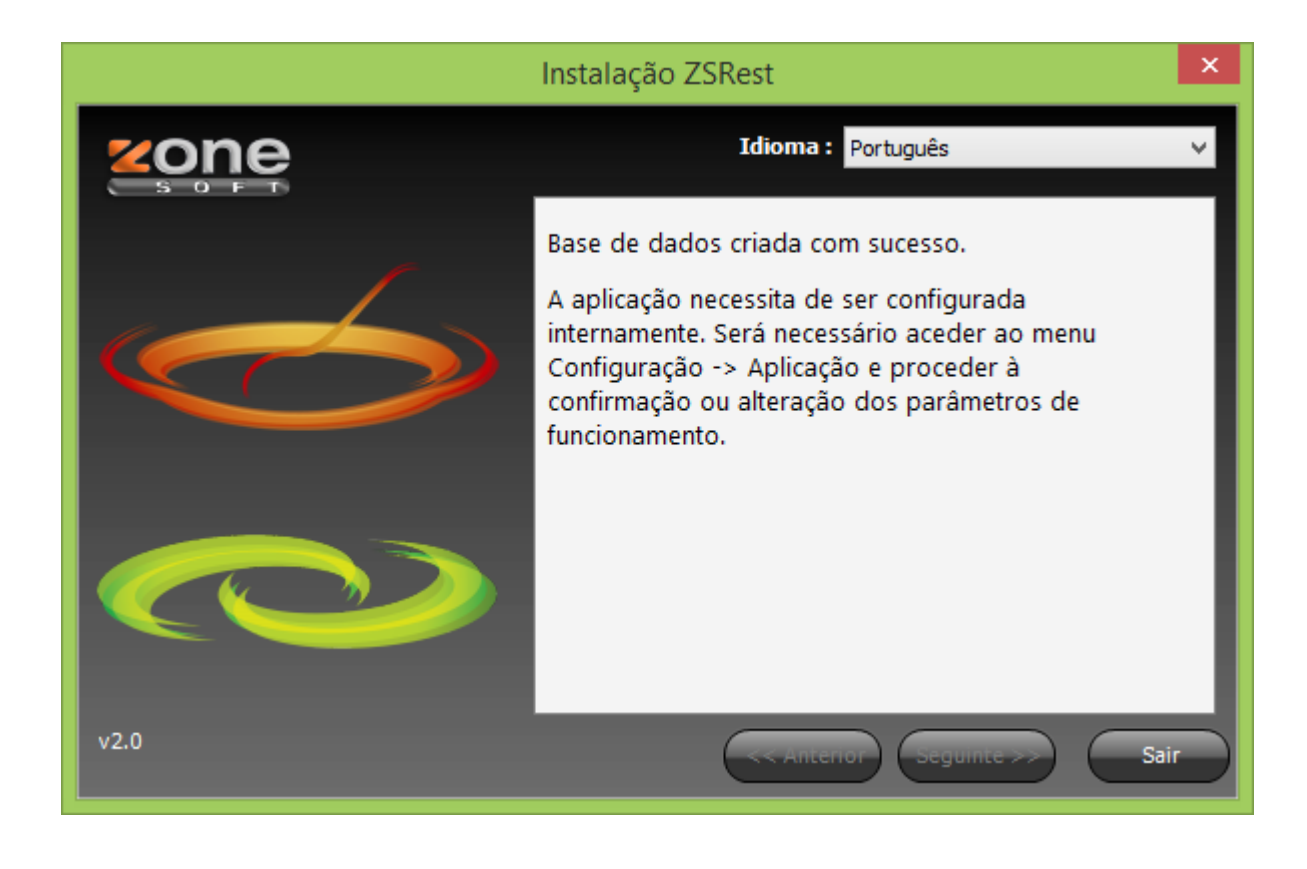